## ご利用手順

※Windows/Mac OSをご利用の方も SkyLink Managerで登録が可能です。

## SkyLinkSetup「簡単設定」から登録する場合

ご使用の端末をセットアップする際に一緒に登録する手順になります。

SkyLinkSetupの「簡単設定」にてSSIDの設定を行った後、管理 者アカウントの設定を行います。ユーザー名、パスワードを記入し、 「次へ」をタップします。

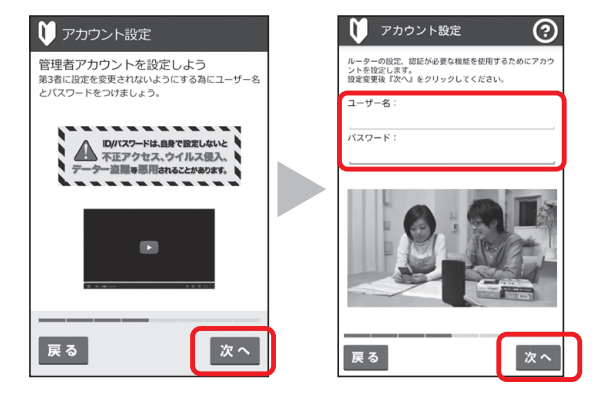

こどもネットタイマー2の「WEBサイトフィルターを有効にする」を 「ON」にし、右下にあるライセンスキーを入力してください。入力 後、「次へ」をタップします。

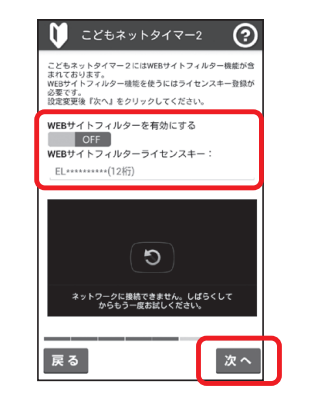

3

2

登録内要を確認します。問題がなければ「次へ」をタップし、ご使用の ルーターのセットアップを行います。

| ネットワークの設定<br>情報がここに表示<br>されます。 | <ul> <li></li></ul> |   |       |
|--------------------------------|---------------------|---|-------|
|                                | 戻る 次へ               | ) | 戻る 次へ |

## こどもネットタイマー2のメニュー内から登録する場合

セットアップが完了している端末に登録する手順になります。

- SkyLink Managerの「こどもネ ットタイマー2」をタップします。 端末に設定した管理者の「ユーザ ー名」、「パスワード」を入力し、 「ログイン」をタップします。
- [機器一覧]の右上にある「メニュー(右上赤枠部 分)」をタップし、開いたメニューから「WEBサイト フィルターライセンス登録」をタップします。
- 「WEBサイトフィルターを有効に 3 する」を「ON」に切り替え、契約内 容に同意される場合は、「同意す る」をタップします。
- 右下にある「WEBサイトフィル ターライセンスキー」を入力してく ださい。入力後、「完了」をタップし ます。

「登録が完了しました。」と表示されれば登録完了 です。「閉じる」をタップしてください。

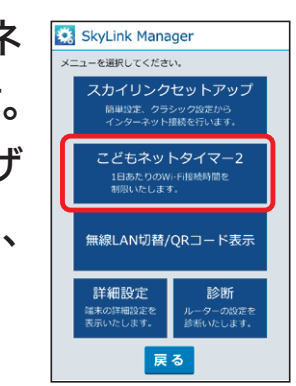

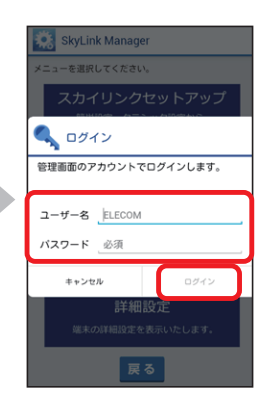

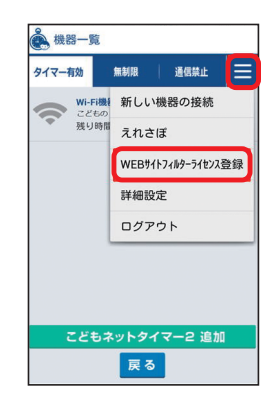

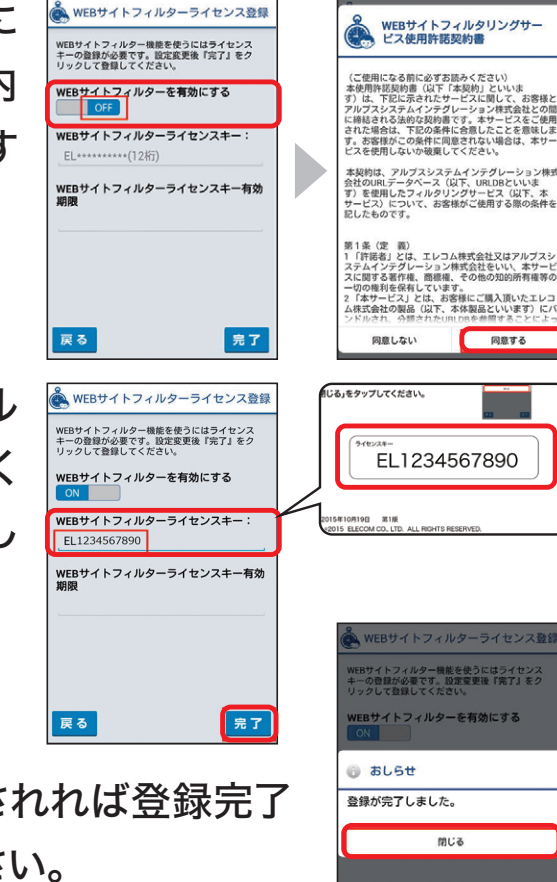